## **Convenzione Rc Professionale AIMO**

## COME RINNOVARE la polizza Rc Professionale – GUIDA ALL'ADESIONE

1. Cliccare sul link presente nella mail di rinnovo che riporta alla schermata presente in foto, inserire l'indirizzo e-mail e la password e cliccare su entra

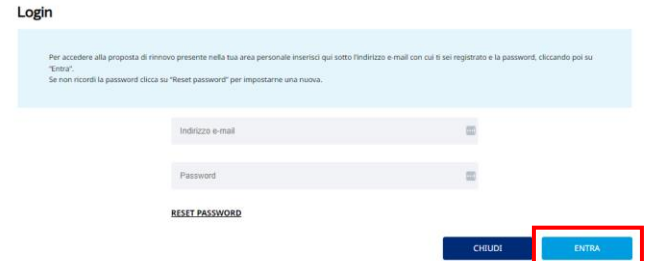

2. Cliccare su "Preventivi e rinnovi", presente nella parte superiore del sito

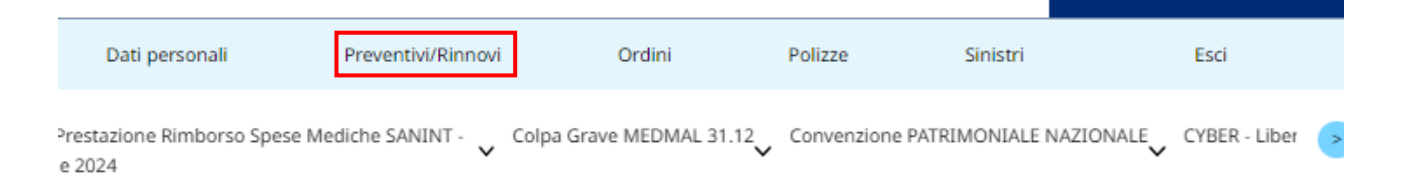

3. Cliccare sulla matita con accanto la scritta "Rinnova"

| Preventivi                                                                                                    |                                                    |
|----------------------------------------------------------------------------------------------------|----------------------------------------------------|
| Per effettuarne uno scegli la tua attività/prodotto dal menu in alto                                                                  |                                                    |
| Rinnovi                                                                                                    |                                                    |
| Attenzione: si prega di verificare nella sezione dati personali che i dati inseriti siano aggiornati<br>Polizza RC Professionale AIMO | Proposto da Marsh Spa<br><b>Premio da definire</b> |
| Preventivo valido fino al: [15 Gennalo 2025]<br>Periodo di copertura: [30 Dicembre 2024:30 Dicembre 2025]                             |                                                    |
| POLIZZE<br>Polizza RC Professionale AIMO                                                                                              | ninnova 👓 dettagli                                 |

 Per ottenere un preventivo e la relativa proposta assicurativa è necessario fornire le informazioni per profilare il rischio. Rispondi a tutte le domande del percorso e successivamente clicca sul "AVANTI" per procedere

| Quotazione |                                                                                                    |                                                                                                    |                                                                                                    |             |                                                                                                    |            |
|------------|----------------------------------------------------------------------------------------------------|----------------------------------------------------------------------------------------------------|----------------------------------------------------------------------------------------------------|-------------|----------------------------------------------------------------------------------------------------|------------|
| 1 Descriz  | ione del rischio                                                                                                    | 2. Coerenza ed informative                                                                                                    | 3. Riepilogo e quotazione                                                                                                    | 4. Acquisto |                                                                                                    |            |
|            | QUESTO PROBOTTO ASSICUR<br>PROFESSIONISTIA E/O DIFINI<br>Conventione AIMO ne.44909<br>Poliza Responsabilità Chile<br>Contrarente AIMO<br>Assicuratesi: l'Singelo medi-<br>rialativo premi<br>Assicuratesi: CAIMALI TAL<br>Breher: Marih Sa, D. Di<br>Scidenza aniversaria: LIMITARA | ATIVO I DEDICATO A CHI SVOLGI LATTIVITA DI<br>INITI DI STITUTUAN PUBBLICA LO DIPENDI<br>07.27 dhe sostativines senta solutatore di contra<br>Protessionale, R.C. et CO<br>20.01616 locitto ad ADMO che effettuara Tado<br>A S.p.A.<br>2                                                               | MEDICO OCULISTA IN QUALITIC DI LIBIBO<br>TE OS TRUTUDA PROKA<br>Altà la convencione encology7712000198<br>alone alla convencione contrigundende il                                                                                              |             |                                                                                                    |            |
|            |                                                                                                    |                                                                                                    |                                                                                                    |             | ✓ Seleziona un'opzione                                                                                                    |            |
|            | Sei titolare di polizza Rc Profes                                                                                                    | sionale Convenzione AIMO nr.00079712000108 in                                                                                                    | scadenza al 30/12/2024 ?                                                                                                    |             |                                                                                                    |            |
|            | ✓ Seleziona un'opzione                                                                                                    |                                                                                                    |                                                                                                    |             | <u>Studio Associato</u> : se sei socio di uno Studio Associato/Ambulatorio Oculistico ed interessato ad una copertura ad esso relativa,<br>scrivi ad aimo@markt.com<br>pensisione di un certificata con Dimensazione allo Studio Associato/Ambulatorio Oculistico sala ossibile a condizione che tuti                                                                                                    |            |
|            | L'assicurazione è prestata nella<br>di azione diretta, dall'Assicurati<br>all'Assicuratore durante lo stes<br>[continus +]                                                                                                    | forma "CLAIMS MADE", ossia rende indenne IA-<br>sre) per la prima volta durante il Periodo di Assic<br>so periodo o comunque entro i 30 (trenta) giorni                                                                                                    | sicurato dai Sinistri da questi ricevuti (o, nel caso<br>irazione in corso e da lui denunciati<br>uuccessivi alla scadenza del periodo di                                                                                                    |             | gli sculoli, a qualdial liblo operanti in uno suutio Associato/Ambulatorio Oculisico, aderiscano alla presente convenzione<br>opuonindio i inautimali minimi di legge prevato per la polizia individuale.<br>Ilimiti di copertura caris apressionneti convenzio dei ni ensu asso Moscuratore porò essere charnato a ricarcire una<br>somma superiore a € 5.000.000 per sinistro / € 15.000.000 per periodo di assicurazione. |            |
|            | ❤ Seleziona un'op∠ione                                                                                                    |                                                                                                    |                                                                                                    |             | ✓ Seleziona un'opzione                                                                                                    |            |
|            | Limiti territoriali - L'assicurazio<br>colposi posti in essere in quals<br>giurisdizione. E' tuttavia condu<br>azioni lega II che dovessero de<br>fatte valere, in sede giudiziale,<br>in hoso a tenni di Darei fiserci.                                                            | ne vale per le richieste di risarcimento originate o<br>sisi Paese del mondo, esclusi gli Stati Uniti d'Arne<br>tone essenziale per l'operatività dell'assicurazione<br>rivarne siano fatte valere in Italia. La Società pert<br>arbitrate o estragiudiziate, in Paesi diversi dall'Ita<br>dattinaria | a fatti dennosi accaduti o comportamenti<br>Iria, il Canada e i territori solto la loro<br>che la prestase del dannoggiati e la eventuali<br>ento non è obbligata per richieste di risarcimento<br>Sa, oppure mediante delberazione di sentenze | -           | Tipo di struttura dove eserciti <b>prevalentemente</b> la tua attività professionale     Seleciona un'opsione                                                                                                    | 0          |
|            | <ul> <li>Seleziona un'opzione</li> </ul>                                                                                                    |                                                                                                    |                                                                                                    |             |                                                                                                    |            |
|            |                                                                                                    |                                                                                                    |                                                                                                    |             | Ricezione della documentazione tramite                                                                                                    | $\bigcirc$ |
|            | Studio Associato: se sei socio d<br>aimo@marsh.com<br>Uemissione di un certificato co                                                                                                    | i uno studio associato ed interessato ad una cop<br>n l'intestazione allo Studio Associato/Ambulatorio                                                                                                    | rtura ad esso relativa, scrivi ad<br>Oculistico sarà possibile a condizione che tutti                                                                                                    |             | ✓ Seleziona un'opzione                                                                                                    |            |
|            | ge sconso morato ner/attestaz<br>Limiti di copertura: in caso di<br>risarcimento sarà pari ad € 5.0                                                                                                    | one con prestano aconca an interno della struttu<br>sinistro che coinvolga una pluralità di assicurati o<br>00.000 per sinistro e per anno per Studio/Ambula                                                                                                    | a manimum alla prevense convenzione.<br>on la presente convenzione il massimo<br>torio Oculistico assicurato.                                                                                                    |             |                                                                                                    |            |
|            | ✓ Seleziona un'opzione                                                                                                    |                                                                                                    |                                                                                                    |             | TORNA ALLA VETRINA                                                                                                    | AVANTI     |

5. Inserisci la spunta in ogni riquadro sulla sinistra per tutte le informative e poi clicca su "Avanti" per procedere

| Inf | ormative                                                                                                    |
|-----|----------------------------------------------------------------------------------------------------|
|     | Dohano che le risposte reve per la conclusione dei contratto sono corrette e verbiere. Tono consupeude che le dohanzatori non verbiere, investte o retizenti, ai venui e per gli<br>effetti degli eri. 1932 el Codice civile, posuno compromettere il dictto alla prestazione;                                                                                                    |
|     | (94-51) Its latte ef accentents alle Conditioni Servini di Servini (555) the traverante applicatione in case di acquitte del produtte avaicuation.                                                                                                    |
|     | Dicharo di conscere ed acentare specificata-reste, la clausde seguenti definite nelle COCH (Dibblighi delle Parti), 5 (Dunta); 6 (Modifiche/Racesso); 10 (Responsabilita);<br>11 (Mediazione - Lagge Applicabile Foro Comparente).                                                                                                    |
|     | Dothers & aver press income dept aloges 3, 4.1 dare & March (EERs) (ME (AGMAR INTROLARANCE ATD)                                                                                                    |
|     | Carlume di aver proce visione dell'Internativa Privacy della Compagnia BERGERE (HOTHORIA TELTERCI, INDER ET COLORACE LET<br><u>El terren fonese attivicatione</u>                                                                                                    |
|     | lie prese vlicere su supporte duronie del Tretti di polizza n'i N. RCGGGUI e ne accetto integralmente il contenuo. Prendo attevil atto che primo della conclusione del<br>contenti nicerezi il inditato STI Internativo.                                                                                                    |
|     | I extraction, a sense per gl effett degl Am. 1911 e 1930 c.r., distans di approvers quest'armeter i seguerit antisi della polizia CFROTESIDALLI el INORTINI<br>numen ICOSIDI Ani I Deharanzini relativa dei constanze dei numenia – Agginavente di richicità (AT Form 6 dell'ancianziano (Gairm mark) e Romanita, AA 10<br>deglareta d'Altascutativa (A. 10 chicane), et al constanze dei numene a segue adaptativa (AT I Obdity) dell'anciano i adaptativa (AT I Obdity)<br>deglareta d'Altascutativa (AL 27 Ogganta dell'Amessone di guaranzi, AC 31 Delendanti adal'Edomana di guaranzi, AC 31 Determinatione del prenzi, AC 31 Determinatione dell'Altascutativa (Al 10 chicane) dell'anciano del prenzi, AC 31 Una degla dell'Altascutativa (Al 10 chicane) dell'anciano dell'Altascutativa (Al 10 chicane) dell'anciano dell'Altascutativa (Al 10 chicane) dell'Altascutativa (Al 10 chicane) dell'anciano dell'anciano dell'anciano dell'Altascutativa (Al 10 chicane) dell'anciano dell'Altascutativa (Al 10 chicane) della constitutativa dell'anciano dell'Altascutativa (Al 10 chicane) della constitutativa dell'anciano della constitutativa dell'anciano della constitutativa dell'Altascutativa (Al 10 chicane) della constitutativa della constitutativa della constitutativa della constitutativa della constitutativa della constitutativa della constitutativa della constitutativa della constitutativa della constitutativa della constitutativa della                                                                                                    |
|     | 1 Softworths, at wen di quanto disponto dada Logge (*3) dell'in artes 2017 e dalles 5 del Denetto x722 dell'i disentere 2023, distanze di accettare de sono apponto il al<br>disensignito di segurate accettosi: tella disensia dada suggiorenzia di activato il disensi sono aggiore della generato associativa e tella sono<br>apponto di disensi di denetto accetto di tella disensia dalla sono di activato il disensioni di tella sono di segurate<br>accetto di disensi di disensi non divensi dada soggiore alla di activato il disensi di tella sono di disensi di disensi di disensi di activato di disensi di activato di disensi di activato di activato di acti |
|     | Sono conseperole che, sarà recessario procedere con la restituzione debitamente firmata del certificato di Assicurazione tramite apposita funzione di UPLDAD                                                                                                    |
|     | Qualiza mono del parto de anticantino, si dovena verificare un cartiamento dell'Attività Professionale rispetto a quanto dibiarato, e abbigatorio informane<br>tempentineme per lostito il Nacionatore per il transis del Distar dell'avanto anticono La comunicatione devel essare invites a Marti Sg.A. attivutores e Marti<br>tempentineme per lostito il Nacionatore per il transis del Distar dell'avanto attivutore La comunicatione devel essare invites a Marti Sg.A. attivutores e Marti                                                                                                    |
|     | Predo arto che sono comunque excluse dell'Associazzatione la Richieste di risurcimento avanzate de pensone, entità legali o governative veno le quali sono operative sanzioni<br>economiche o misure restrittive imposte da enti governativi o organiveri internazionali                                                                                                    |
|     | Dehans di newen un antittala regulammente allatata al northa al midana alto a un ablanciago segulammente intitta a SILOITE e de la provedada jorovadanti a venave<br>Temporta della quita associate ta cente la vagemente di SILOITE colte presente ette a conte cente acti conte activa della estacazione della seguenza a socianti sa seriori<br>variamente da Riventi (p.A. dei contexente di potica CILOITE).                                                                                                    |
|     | Conforms the la information frontile constantiation, writtene a constant                                                                                                    |

6. Fino al 15/01/2025 la data di decorrenza risulta preimpostata alle ore 24:00 del 30/12/2024 e la scadenza allineata a quella anniversaria prevista e fissata al 30/12/2025. Solo se aderirai successivamente a tale data ti verrà richiesto di inserire la data di decorrenza desiderata.

Per procedere clicca su "Calcola il prezzo"

| 1 Descrizione o                                                                                                    | del rischio 2                     | Coerenza ed informative                   | 3           | Riepilogo e quotazione                | 4. Acquisto       |
|----------------------------------------------------------------------------------------------------|-----------------------------------|-------------------------------------------|-------------|---------------------------------------|-------------------|
| Periodo di co                                                                                                    | opertura                          |                                           |             |                                       |                   |
| Periodo di copertura:                                                                                                    |                                   |                                           |             |                                       |                   |
| Scegli la data di decorr                                                                                                    | enza desiderata, avendo cura di e | osservare che il contratto decorrerà da t | ale data so | lo in caso di ricezione del pagamento | entro la stessa.  |
| Se pagé no honfina benanis consideres quinds i lengo benanis menoscular per foncusariore dal pagamento.<br>An oprande l'augulanda do in cua de Ricciane de agramente successionante ada del de Scontenca da la scalar, rescun contratos di autorazione si intenderà perfacionato<br>ovvero valido ed efficace e provederemo a registigne il pagamento effectuato tandoumente. |                                   |                                           |             |                                       |                   |
| Decorrenza:                                                                                                    | 30/12/2024                        |                                           |             |                                       |                   |
| Scadenza:                                                                                                    | 30/12/2025                        |                                           |             |                                       |                   |
| Polizza RC Professio                                                                                                    | nale AIMO                         |                                           |             |                                       | Torna al Prodotto |
| Responsabilità C                                                                                                    | Svile                             |                                           |             |                                       |                   |
| TORNA ALLA VETRIN                                                                                                    | A                                 |                                           |             | INDIETRO                              | CALCOLA IL PREZZO |

## 7. Arrivati a questo punto puoi scegliere di:

Salvare il solo preventivo, non procedendo all'acquisto.

- i. In questo caso per procedere al salvataggio del preventivo clicca "Salva preventivo".
- ii. La procedura di preventivazione si è conclusa e il preventivo rimarrà salvato nella tua area personale sezione "preventivi" per 5 giorni, successivamente verrà cancellato.
- iii. Per procedere all'attivazione della copertura dovrai seguire le istruzioni riportate al seguente punto

| Polizza RC Protessionale AUMO (Quotazione: 465,00 €)     Responsabilità Civile |          |                     | <u>Torna al Prodotto</u> |
|--------------------------------------------------------------------------------|----------|---------------------|--------------------------|
| TORNA ALLA VETRINA                                                             | INDIETRO | SALVA IL PREVENTIVO | PROCEDI ALL'ACQUISTO     |

## 8. Acquistare il prodotto cliccando su "procedere all'acquisto"

| Dichiarazioni sull'intermediazione a distanza                                                                                                    |                                                                                                  |
|----------------------------------------------------------------------------------------------------|--------------------------------------------------------------------------------------------------|
| is sa procedendo alla conclusione del contrasto assicurativo con intermediazione a distanza, ai sensi e per gli effetti dell'articolo 6 del regolamento buss<br>icorda che nessun contratto di assicurazione si intenderà perfezionato, ovvero valido ed efficare, in caso di mancato pagamento e di mancata restituzio<br>diritto di recesso dal contrasto può essere esercitato entro il termine di quattordici giorni, a mezzo di comunicazione scritta e secondo quanto previsto<br>codice del Comuno. | s n 34 del 19 marzo 2010. Si<br>ne della modulistica firmata,<br>dall'art. art. 67-duodecies del |
| Modalità di pagamento                                                                                                    |                                                                                                  |
| icegi la modalità di pagamento e poi clicca su "acquista"; si produrranno in automatico le istruzioni e la documentazione utile per facquisto.<br>"Carta di pagamento Visa/Muster Card<br>O fondico Banzario                                                                                                    |                                                                                                  |
| Servizio Clienti                                                                                                    |                                                                                                  |
| fi ricordiamo che puoi metterti in contatto col servizio clienti nelle modalità indicate alla pagina 'Contatti'                                                                                                    |                                                                                                  |
| TORNA ALLA VETRINA                                                                                                    | ACQUISTA                                                                                         |

- 9. Se hai concluso l'acquisto della polizza, nella sezione "Ordini" della tua area personale cliccando su "dettagli" troverai disponibile:
- Modulo di bonifico complessivo di coordinate bancarie, causale obbligatoria da utilizzare e importo da versare (qualora tu abbia scelto come pagamento il bonifico)
- > Documentazione Contrattuale e Precontrattuale
- Modulo "Preventivo e Coerenza"
- **10.** Una volta effettuato il pagamento e dopo aver ricevuto la conferma di incasso del premio da parte di Marsh, **potrai scaricare il tuo certificato di polizza e restituirlo debitamente firmato seguendo questi passaggi**:
- > effettua il login dalla home del sito www.marsh-professionisti.it/aimo
- > Accedi alla sezione "polizze" della tua area personale
- Stampa, firma e scansiona il documento che avrai ricevuto anche a mezzo e-mail e che risulta disponibile in formato pdf anche in tale sezione
- in corrispondenza della voce "Polizza Rc Professionale" clicca Su "Sfoglia" e cerca il documento che hai salvato nel tuo dispositivo
- > Concludi la procedura cliccando su "Carica"
- > A processo ultimato riceverai un'email di conferma dell'avvenuto caricamento del documento.

<u>Per informazioni :</u> **Staff Marsh dedicato a AIMO** Tel: 02.48538880 email: <u>aimo@marsh.com</u> chat h24 direttamente da <u>www.marsh-professionisti.it/aimo</u>

Segreteria: <u>segreteria@oculistiaimo.it</u>